## 2か月お試しご登録手順

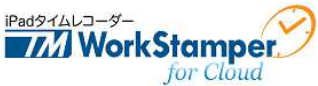

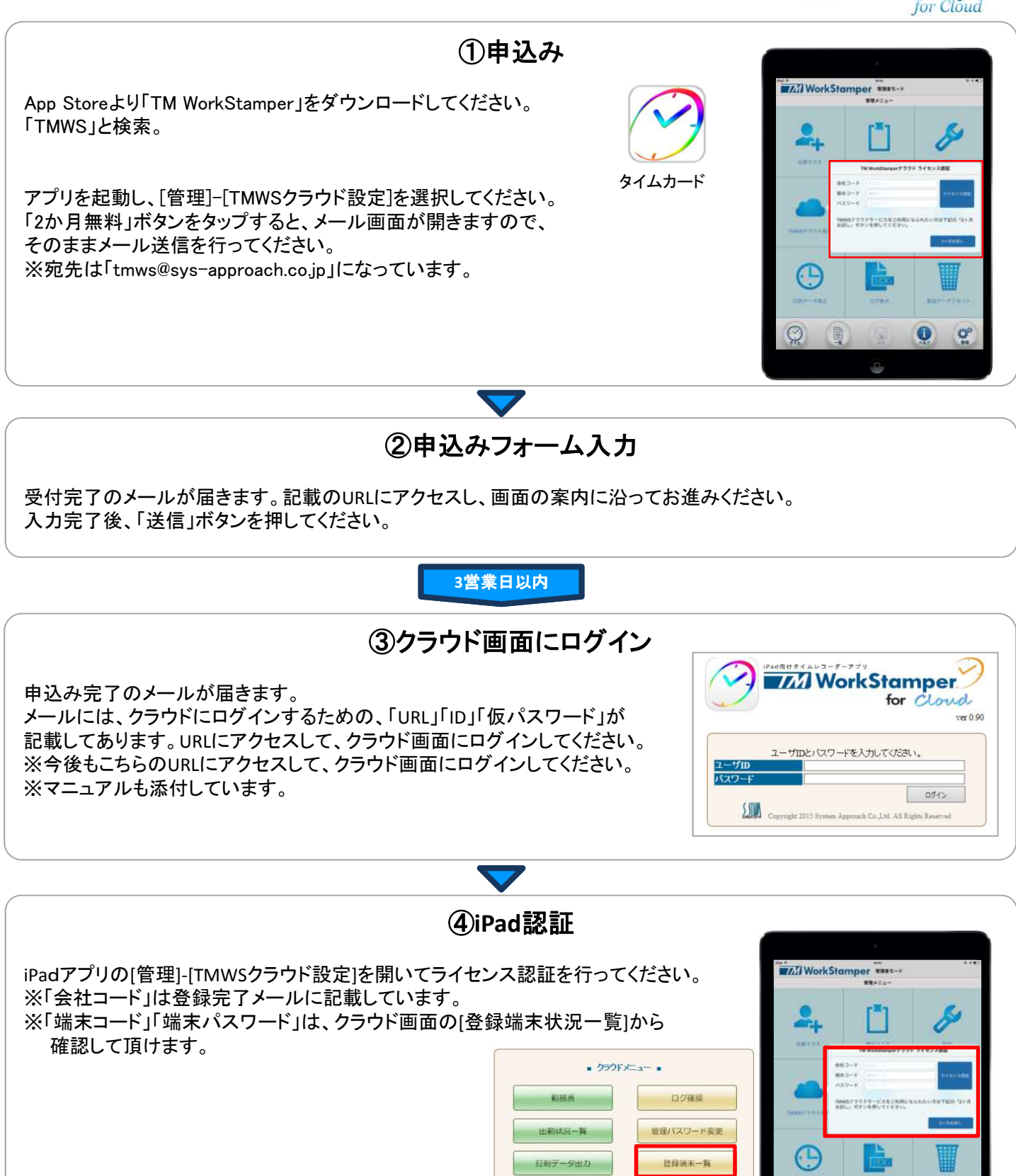

社員マスタ

事由マスタ

ヘルプ ログアウト

(次のページへ)

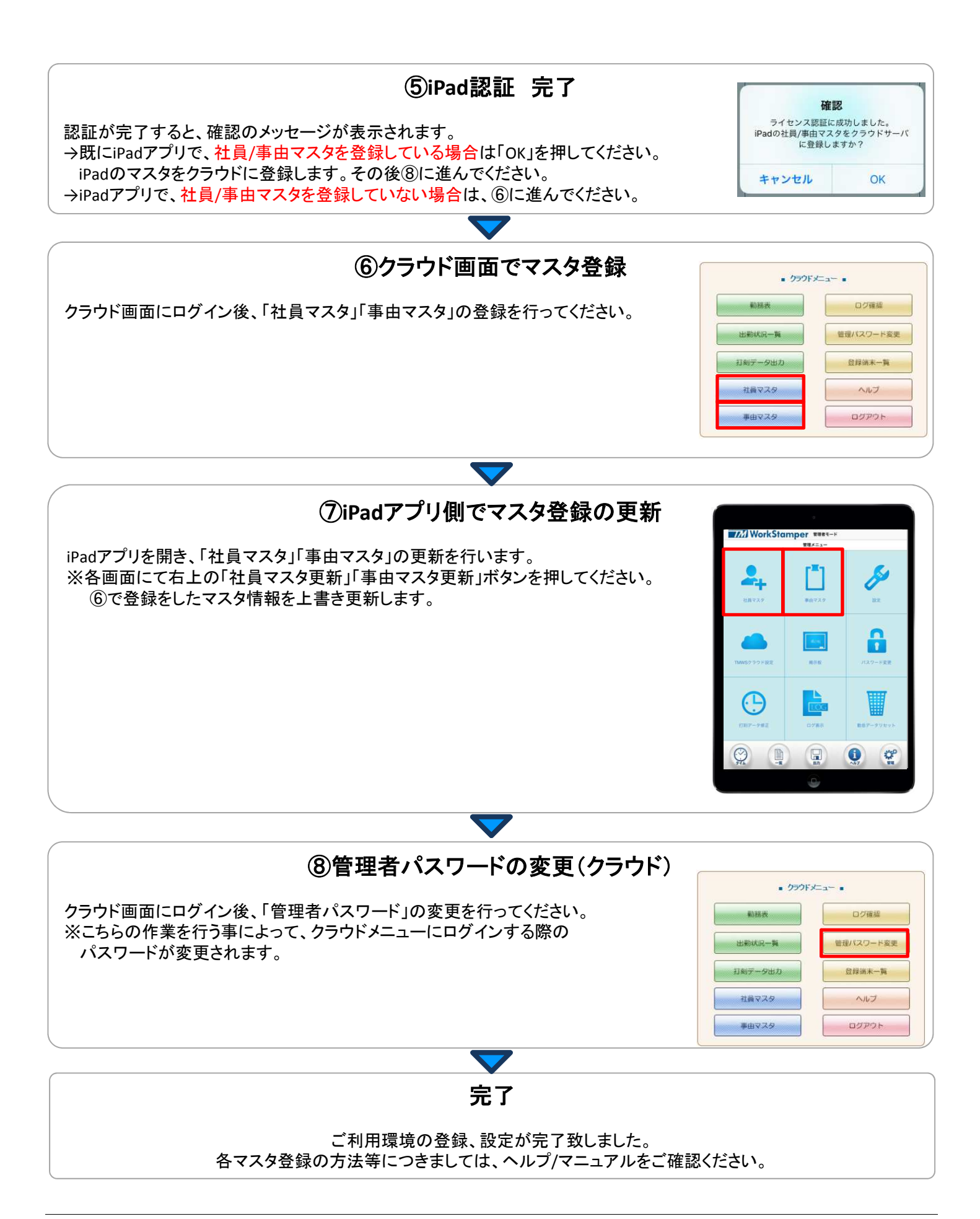

(2016年8月10日)